# Magenta Home Box Fiber

Benutzerhandbuch

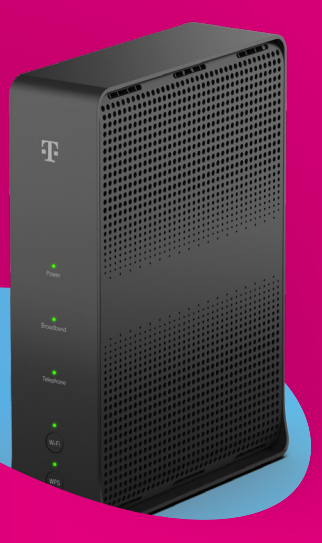

### Tipp

Sie können Ihren Router auch mithilfe der Magenta Routerhilfe App verwalten. Scannen Sie zum Herunterladen den untenstehenden QR-Code.

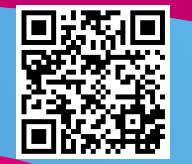

# Inhaltsverzeichnis

| 1. Anmeldung in der Mein Magenta App       | 4  |
|--------------------------------------------|----|
| 2. Einstellungen der Home Box Fiber ändern |    |
| WLAN-Netzwerkname und WLAN-Passwort        | 19 |
| WLAN-Verbindung teilen                     |    |
| Router Details                             |    |
| Geräte mit dem Netzwerk verbinden          |    |
| Verbundene Geräte                          |    |
| Geräteübersicht                            |    |
| Gerätedetails                              |    |
| 3. Erweiterte Einstellungen                |    |
| IP Einstellungen                           |    |
| Reservierte lokale IP Adressen             |    |
| Portweiterleitungen                        |    |

## 1. Anmeldung in der Mein Magenta App

1. App starten und auf "Anmeldung mit Benutzername und Passwort" klicken

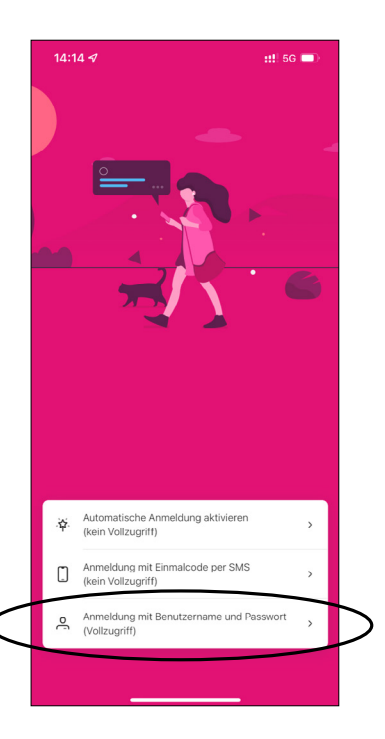

2. Auf "Registrieren / Anmeldedaten vergessen" klicken

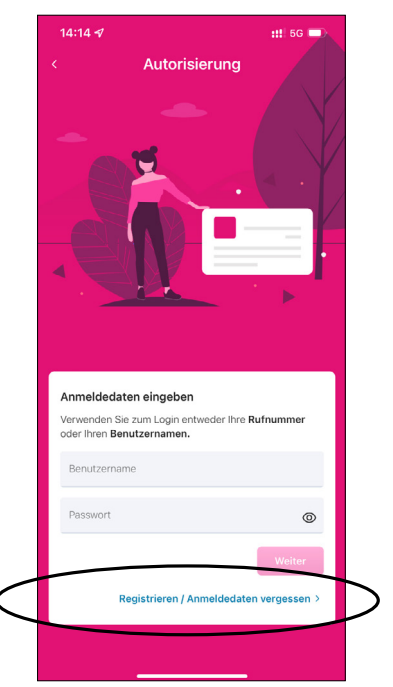

3. "Internet, TV & Festnetztelefon" auswählen

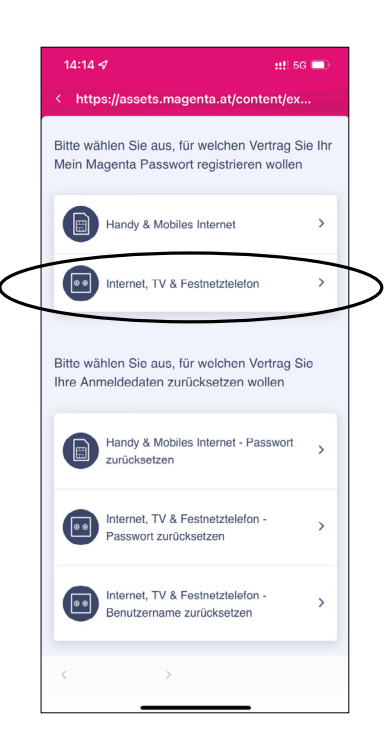

#### 4. "Zur Registrierung" auswählen

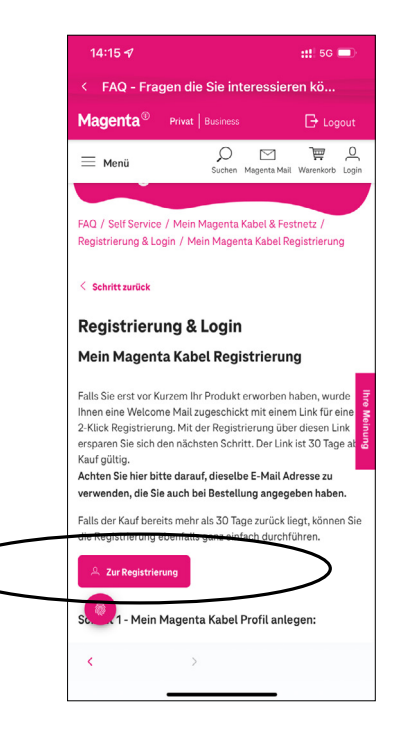

5. Ihre E-Mail-Adresse eingeben und "Code senden" auswählen

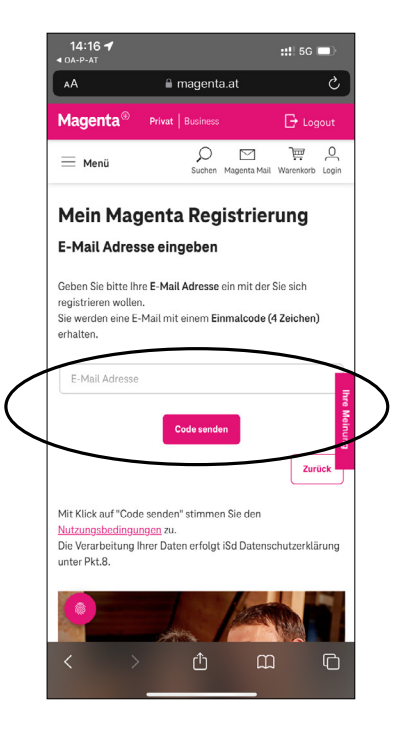

6. Geben Sie den per E-Mail erhaltenen Einmalcode ein und wählen Sie "Registrieren"

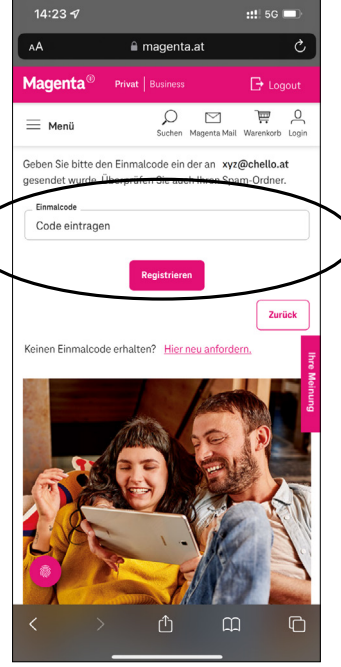

7. Wählen Sie jetzt den Internet/TV Vertrag aus, der Ihrem Profil hinzugefügt werden soll

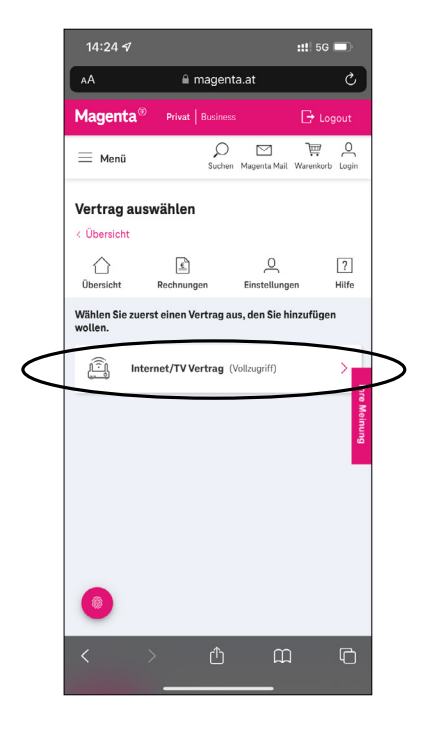

8. Geben Sie Ihre Kundennummer ein und wählen Sie "Weiter"

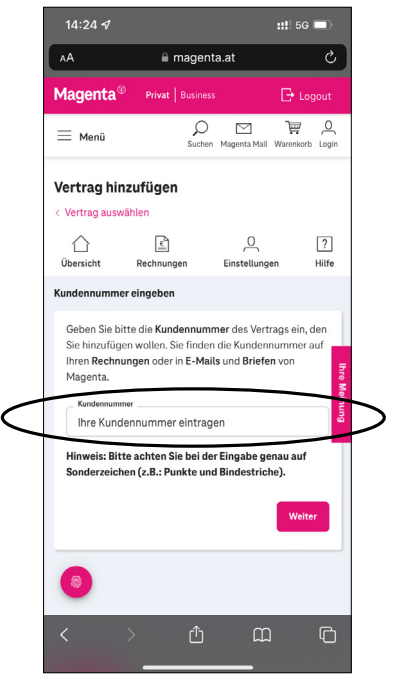

 Wählen Sie jetzt Ihre Bestätigungsmethode aus. Wenn Sie bei Vertragsabschluss keine Telefonnummer oder E-Mail-Adresse angegeben haben, wählen Sie die "Service PIN"-Methode.

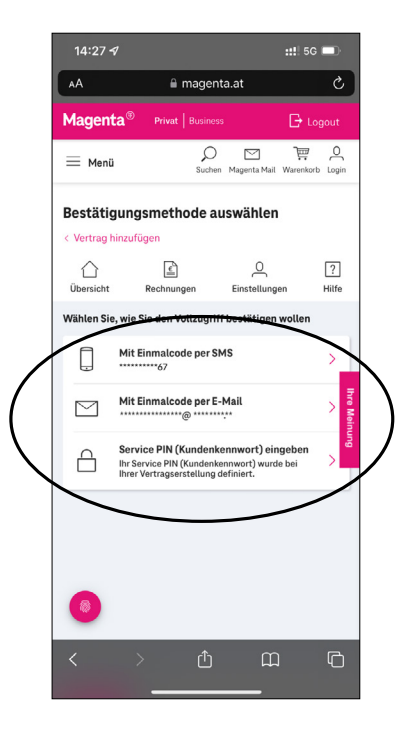

10. Geben Sie nun Ihren Einmalcode oder Service PIN ein und wählen Sie "Weiter"

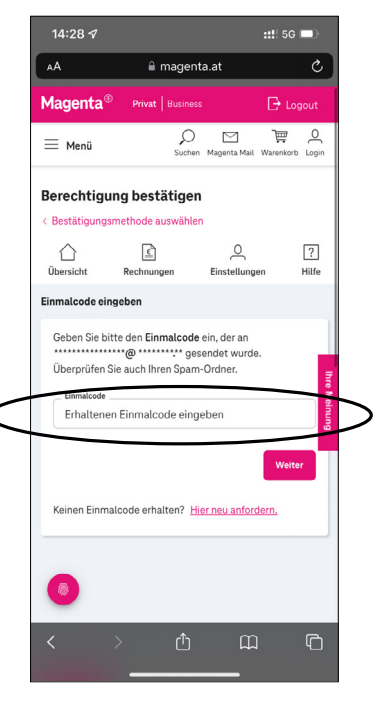

 Der Vertrag wurde nun erfolgreich Ihrem Profil hinzugefügt. Wählen Sie jetzt "Zurück zur Übersicht".

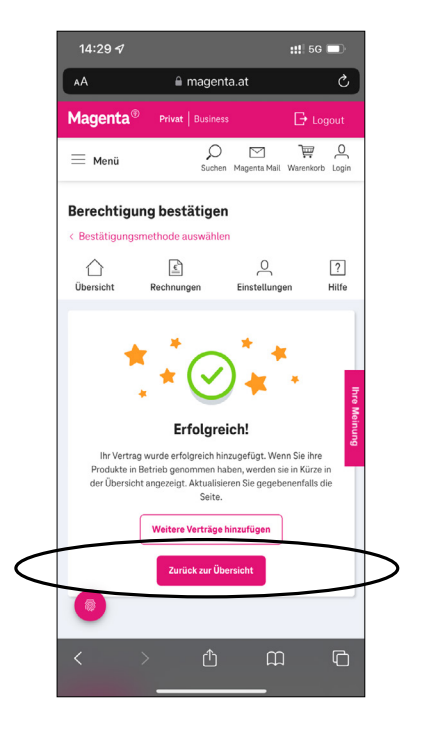

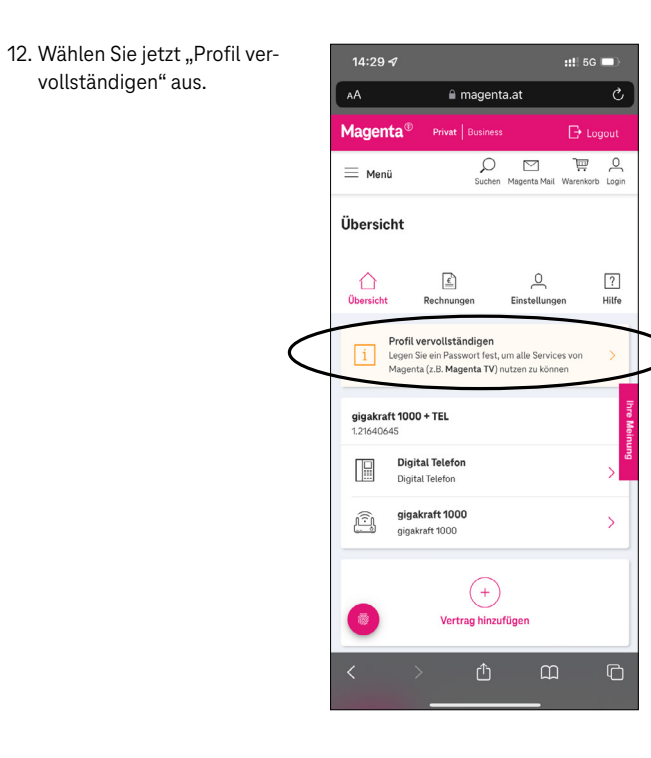

13. Setzen Sie jetzt das Passwort und wählen Sie "Speichern".

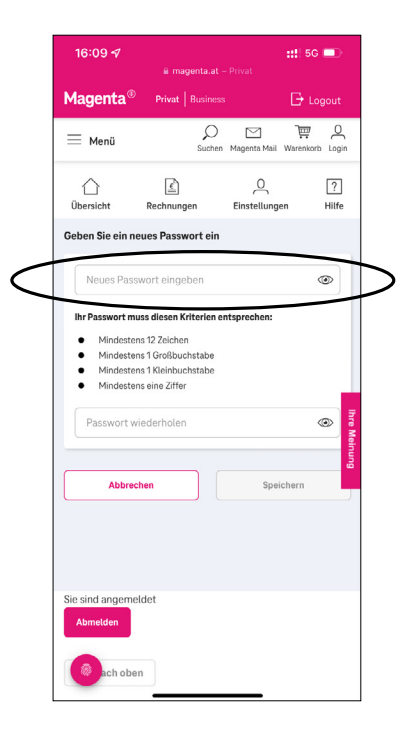

14. Der Registrierungsprozess ist nun abgeschlossen. Wechseln Sie wieder in die Mein Magenta App und wählen Sie "Anmeldung mit Benutzername & Passwort" aus. Geben Sie jetzt Ihre E-Mail-Adresse und Ihr soeben gesetztes Passwort ein und wählen Sie "Weiter".

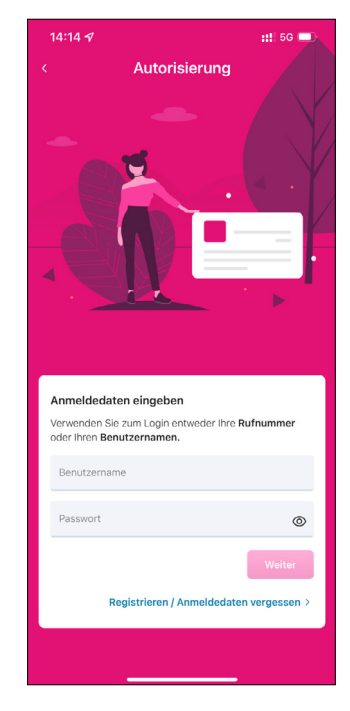

2. Einstellungen der Home Box Fiber

Nachdem Sie Ihre App-Berechtigungen/Zustimmungen gewählt haben, befinden Sie sich auf dem Startbildschirm der Mein Magenta App. Um die Einstellungen Ihrer Home Box Fiber zu ändern, wählen Sie das Internetprodukt Ihres Vertrages aus.

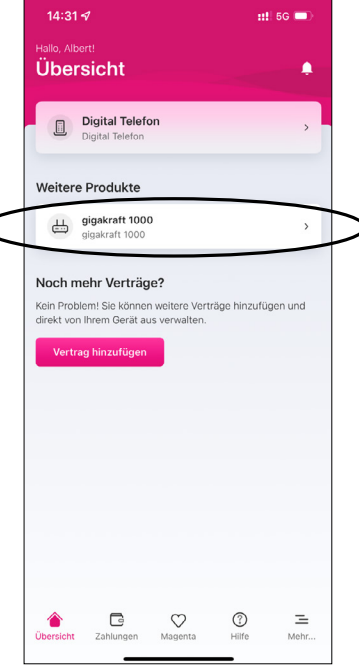

## WLAN-Netzwerkname und WLAN-Passwort

Sie befinden sich jetzt am Übersichtsbildschirm Ihrer Home Box Fiber. Hier sehen Sie drei verschiedene Bereiche, die mit Ihrer Home Box Fiber verbunden sind. Wählen Sie "Self Service".

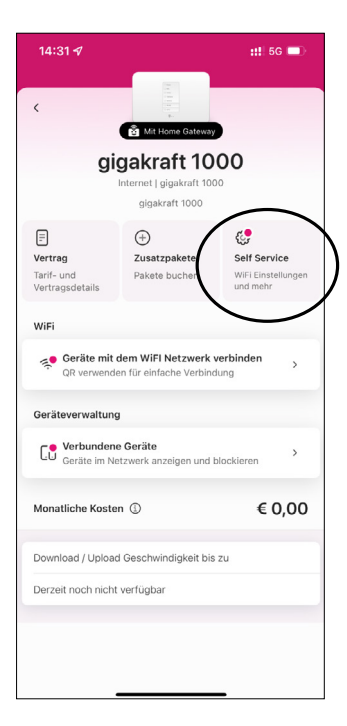

Hier sehen Sie den Namen des WLAN-Netzwerkes unter "Name (SSID)". Weiters können Sie sich das dazugehörige Passwort anzeigen lassen, indem Sie "Anzeigen" auswählen. Tippen Sie auf "WiFi Name (SSID) oder Passwort ändern", um diese anzupassen.

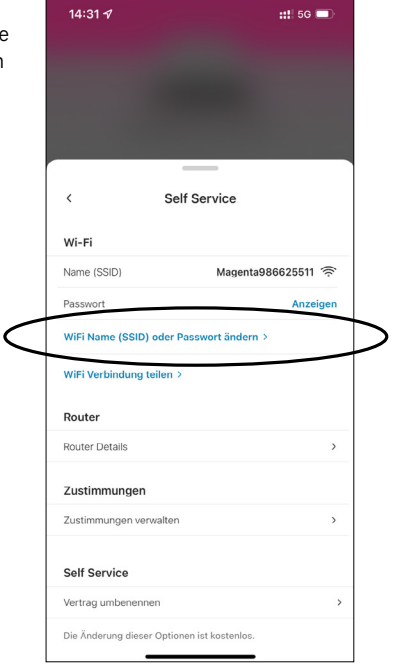

Hier können Sie einen neuen Namen für Ihr WLAN-Netzwerk sowie für das Passwort setzen. Nach einem Tippen auf "Speichern" und auf die Bestätigung kommen Sie danach wieder in den "Self Service"-Bereich zurück.

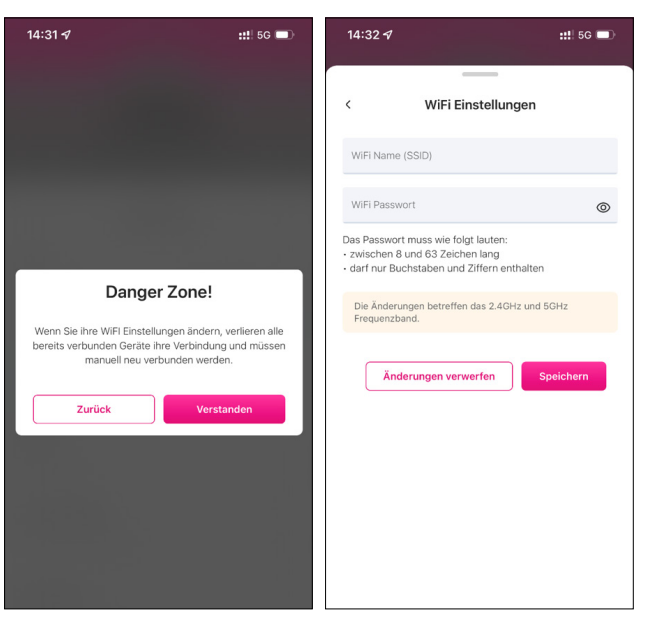

#### WLAN-Verbindung teilen

Sie können Ihre WLAN-Zugangsdaten mit Familie und Freunden teilen. Wählen Sie dazu "WiFi Verbindung teilen" aus.

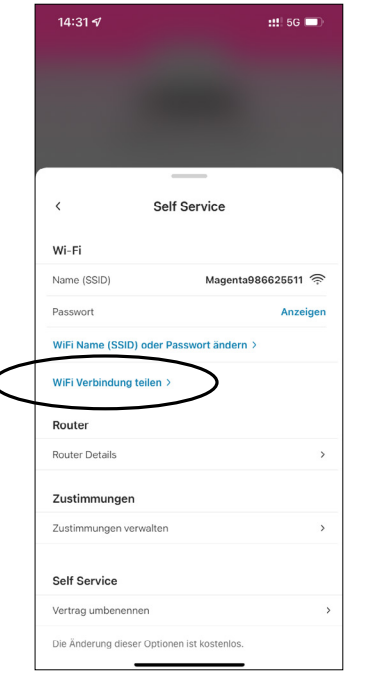

Hier kann entweder der QR-Code gescannt werden oder die Zugangsdaten können manuell weitergegeben werden. Nach einem Tippen auf "Schließen" kommen Sie wieder in den "Self Service"-Bereich.

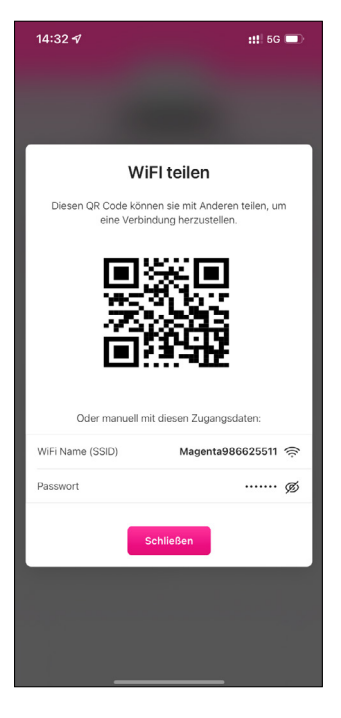

#### **Router Details**

Unter "Router Details" finden Sie Informationen zu Ihrer Home Box Fiber Hardware. Unter "Zustimmungen verwalten" können Sie Ihre Zustimmungen zur Nutzung der App anpassen. Unter "Vertrag umbenennen" können Sie den Namen Ihres Vertrags anpassen. Wählen Sie den Zurück-Button, um wieder auf die Übersicht zu gelangen.

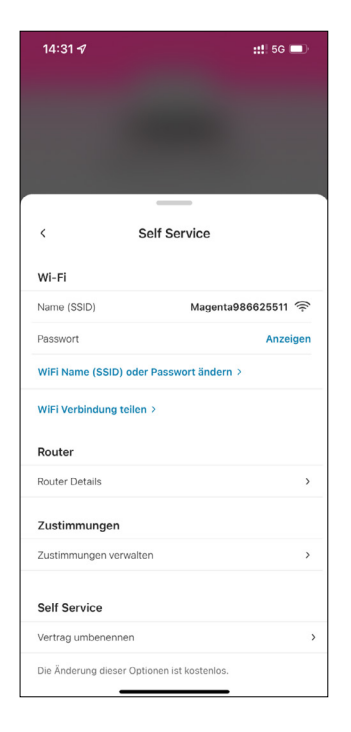

## Geräte mit dem Netzwerk verbinden

Unter "Geräte mit dem WiFI Netzwerk verbinden" können Sie sich ebenfalls den QR-Code und die WLAN-Zugangsdaten anzeigen lassen, wie im Self Service unter "WLAN-Verbindung teilen" beschrieben.

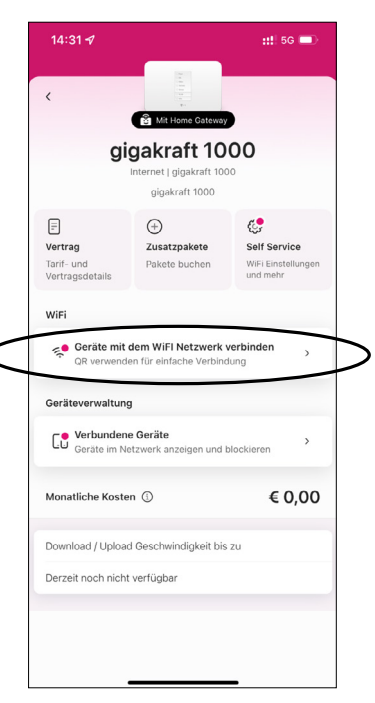

### Verbundene Geräte

Um die mit der Home Box Fiber verbunden Geräte anzeigen zu lassen, wählen Sie den Punkt "Verbundene Geräte".

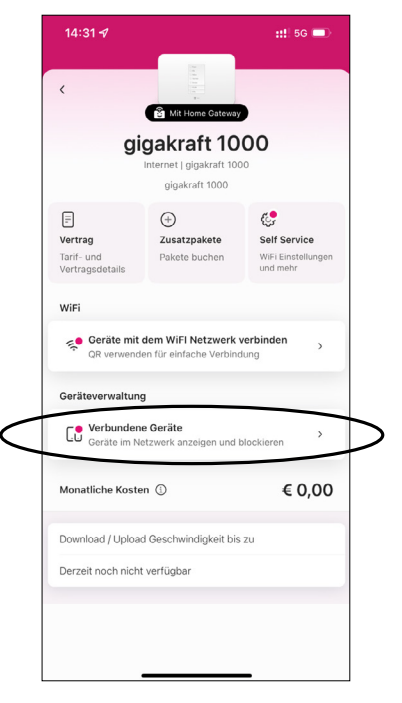

### Geräteübersicht

Hier sehen Sie eine Liste der mit Ihrem Modem verbundenen Geräte.

| 13:53<br>Suchen | 3⋪                            | <b>::!!</b> 5G 🔲 |
|-----------------|-------------------------------|------------------|
|                 | Geräte<br>≝ gigakraft 1000    | Bearbeiten       |
| Verbu           | nden (1) 🗠                    |                  |
| C°              | 38:14:28:5C:43:9D<br>Ethernet | >                |
| Nicht           | verbunden (3) \land           |                  |
|                 | 9e:49:fd:71:bd:95             | >                |
| C.º             | LAPTOP-0IOP7383               | >                |
|                 | a0:a4:c5:5f:9b:0a             | >                |
|                 |                               |                  |
|                 |                               |                  |
|                 |                               |                  |
|                 |                               |                  |
|                 |                               |                  |
|                 |                               |                  |
|                 |                               |                  |
| Aktua           | lisiert 1 Sekunde             | Aktualisieren    |

#### Gerätedetails

Hier sehen Sie die Verbindungsdaten des gewählten Gerätes und können es im Netzwerk blockieren, damit es nicht mehr auf den Internetzugang oder andere verbundene Geräte zugreifen kann, oder es von der Geräteliste entfernen.

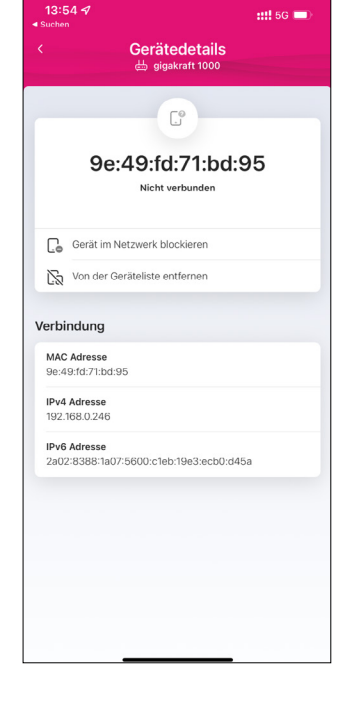

### 3. Erweiterte Einstellungen

Diese Funktionen sind im Self Service Bereich unter dem Punkt "Erweiterte Einstellungen" zu finden.

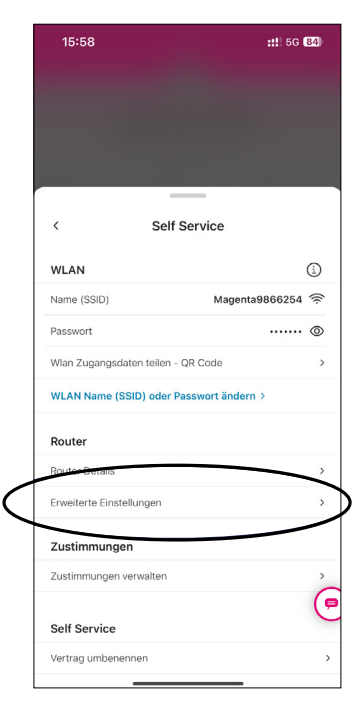

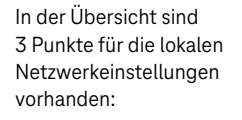

a. IP Einstellungen

b. Reservierte lokale IP Adressen

c. Port Weiterleitung

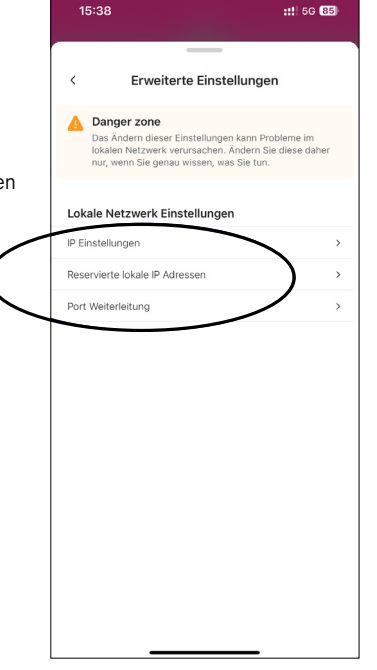

#### IP Einstellungen

Hier können die lokalen IP Adressen, IP Pool, Lease Time und DHCP (ein/aus) konfiguriert werden.

|                         | andigen       |
|-------------------------|---------------|
| IP Domain Einstellungen |               |
| IP Subnetz              | 192.168.0.2   |
| Subnetzmaske            | 255.255.255.0 |
| IP Adressverteilung     |               |
| DHCP Server aktivieren  | •             |
| Start IP Adresse        | 192.168.0.6   |
| End IP Adresse          | 192.168.0.250 |
| Leasezeit               | 24 Std 0 Mir  |
|                         |               |
|                         |               |
|                         |               |
|                         |               |
|                         |               |
|                         |               |

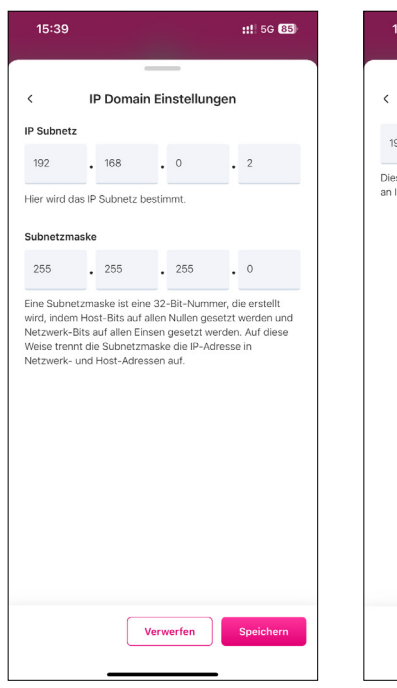

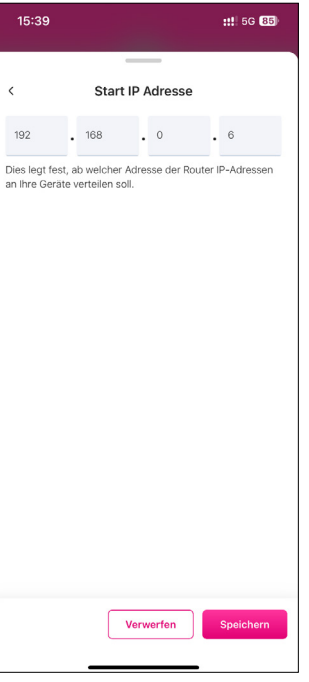

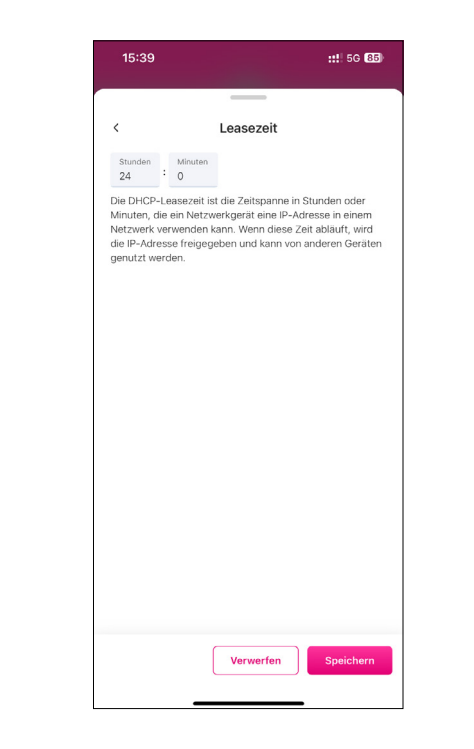

#### Reservierte lokale IP Adressen

Hier kann für verbundene Geräte eine lokale IP Adresse statisch zugewiesen werden, damit die dort eingetragenen Geräte immer dieselbe IP Adresse erhalten.

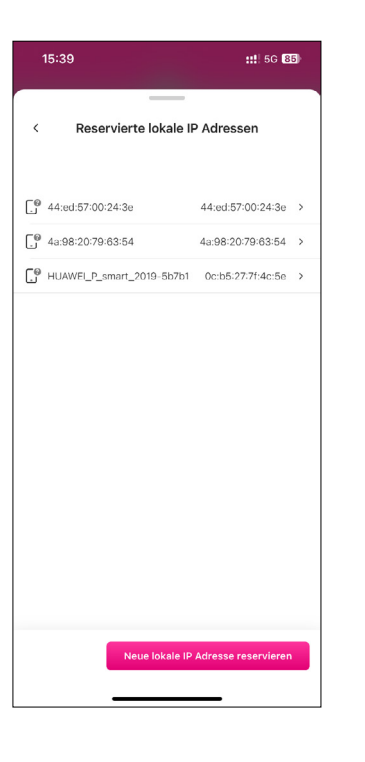

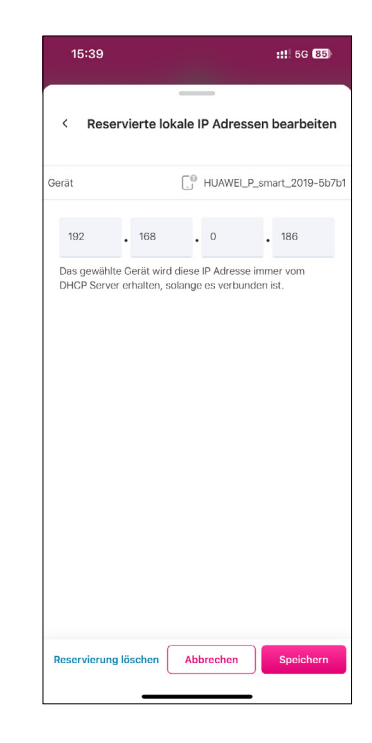

### Portweiterleitungen

In diesem Bereich können Portweiterleitungen für verbundene Geräte definiert werden.

Diese Einträge werden nur wirksam, wenn das Modem "IPv4 only" bereitstellt. Bei IPv6 + IPv4 können keine Ports auf lokale IPv4 Adressen weitergeleitet werden.

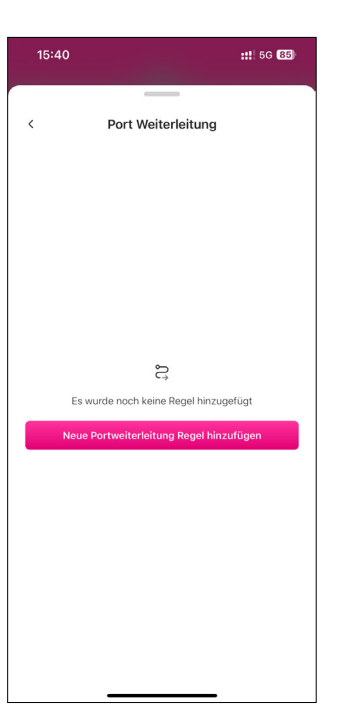

| 15:40                         | <b>::!</b> 5G <b>85</b> |  |  |
|-------------------------------|-------------------------|--|--|
| A Neue Pertusitariature Paral |                         |  |  |
| < Nede Portweiten             | enting Reger            |  |  |
| Benutzerdefinierte Regel      | Vorlagen                |  |  |
| Regel Name<br>Beispiel Regel  |                         |  |  |
| Externer Port                 | >                       |  |  |
| Protokoll                     | >                       |  |  |
| Gerät                         | >                       |  |  |
| Ziel Port                     | >                       |  |  |
|                               |                         |  |  |
| Abbr                          | echen Speichern         |  |  |

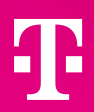

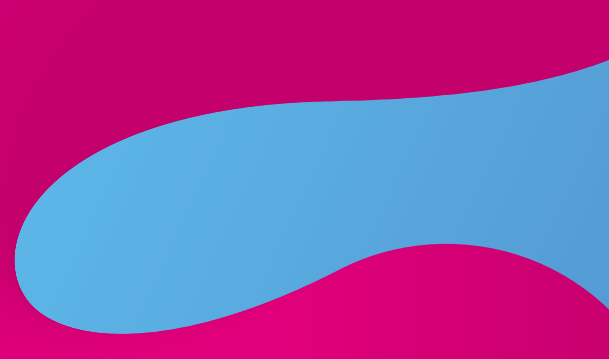